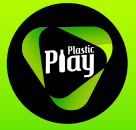

#### INSTRUCTIVO PARA EL USO DEL SISTEMA DE REDENCIÓN

### 1. Configurar los datos de la empresa :

• Oprime el boton de configuración en la parte superior derecha de la pantalla.

| 🕝 Complete Admin                            | E John Smith ~                                                                                                    |   |
|---------------------------------------------|----------------------------------------------------------------------------------------------------|---|
| 盦 Cinemas Procinal                          |                                                                                                    | ł |
| Iohn Smith                                  | INICIO                                                                                                    |   |
| Empresa                                     | COMPROBAR CÓDIGO V • ×                                                                                                    |   |
| MAIN                                        | Para comprobar el código de la transacción por favor digite el número de la factura aquí y presione ENTER o haga clic en el botón comprobar. |   |
| Q Comprobar código                          |                                                                                                    |   |
| <ul> <li>Histórico transacciones</li> </ul> | Conjordar /                                                                                                    |   |
| Configurar sucursales <                     |                                                                                                    |   |
| 📽 Usuarios                                  |                                                                                                    |   |

• **Completa la información de la empresa**: Logos, Razón social, Descripción de la compañía, correo electrónico, ubicación, y Estado de la empresa (Activa).

| 🕝 Complete Admin                            | ≡                                 | 📻 john Smith ~                           |
|---------------------------------------------|-----------------------------------|------------------------------------------|
| 盦 Cinemas Procinal                          |                                   | CIII32                                   |
| John Smith<br>Empresa                       |                                   | leai                                     |
| MAIN                                        |                                   |                                          |
| Q Comprobar código                          |                                   |                                          |
| <ul> <li>Histórico transacciones</li> </ul> | Razon social:                     |                                          |
| ▲ Configurar sucursales <                   | Cinemas Procinal                  |                                          |
| 🖶 Usuarios <                                | Descripción:                      |                                          |
|                                             | Descripción de la sucursal        |                                          |
|                                             | Correo electrónico:               | Ubicación:                               |
|                                             | correo@correo.com                 | Ubicación, dirección del establecimiento |
|                                             | Horario atención                  | Sitio Web:                               |
|                                             | Ej: Lunes a Sábado de 06:00-18:00 | Url del sitio web de la sucursal         |
|                                             | Estado:                           | Whatsapp:                                |
|                                             | Activo *                          | +57 310-000-0000                         |
|                                             | Facebook:                         | Twitter:                                 |
|                                             | Url página de Facebook            | Url Twitter                              |
|                                             |                                   | 巴) Guardar                               |
|                                             |                                   |                                          |
|                                             |                                   |                                          |

### 2. Configurar sucursales:

• Crear sucursales con la siguiente información: Logos, Razón social, Descripción de la compañía, correo electrónico, ubicación, Horarios de Atención, Sitio web y Estado de la empresa (Activa), WhatsApp y Facebook.

\*Cuando termine de digitar la información. Guarde la información en el panel de administración.

|                                                                                                    | # Sucursales / Crear sucursa                                                                                             |
|----------------------------------------------------------------------------------------------------|----------------------------------------------------------------------------------------------------|
| John Smith<br>Empresa CREAR SUCURSAL                                                                                  | ~ 0 x                                                                                                    |
| MAIN Q. Comprober código O Histórico transacciones                                                                    |                                                                                                    |
| Configurar sucursales < Descripción :<br>Crear sucursal                                                               |                                                                                                    |
| Lista sucursal<br>Usuarios co@correo.com                                                                              | Ubicación:<br>Ubicación, dirección del establecimiento                                                                   |
| Horario atención<br>Ej: Lunes a Sábado de 06:00-18:00                                                                 | Sitio Web:<br>Uri del sitio web de la sucursal                                                                           |
| Estado:<br>Seleccione •                                                                                               | Whatsapp:<br>+57 310-000-0000                                                                                            |
| Facebook:<br>Uri página de Facebook                                                                                   | Twitter:                                                                                                    |
|                                                                                                    | 😫 Guardar                                                                                                    |
| Horario atención<br>Ej: Lunes a Sábado de 06:00-18:00<br>Estado:<br>Seleccione<br>Facebook:<br>Url página de Facebook | Sitio Web:<br>Uri del sitio web de la sucursal<br>Whatsapp:<br>+57 310-000-0000<br>Twitter:<br>Uri Twitter<br>El Guardar |

• En la lista de sucursales se podrá verificar la información y editar el contenido de cada sucursal.

| 🕝 Complete Admin                            | =                           |                            |                                 | 🌎 John Smith 🗸                    |
|---------------------------------------------|-----------------------------|----------------------------|---------------------------------|-----------------------------------|
| 童 Cinemas Procinal                          | SUCURSALES                  |                            |                                 | ₩ Sucursales / Gestión sucursales |
| John Smith<br>Empresa                       | GESTIÓN SUCURSALES          |                            |                                 | ~ 0 X                             |
| Q Comprobar código                          | 10 .                        |                            |                                 | Search:                           |
| <ul> <li>Histórico transacciones</li> </ul> | Sucursal                    | ✓ Dirección                | S Correo                        | Acciones                          |
| Configurar sucursales                       | Bulevar Niza                |                            | Bulevar@procinal.com.co         | 👁 Ver                             |
| Crear sucursal                              | iza de la Americas          | 🖌 Carrera 71D No. 6-94 Sur | Americas@cinemasprocinal.com.co | 👁 Ver                             |
| Lista sucursal                              | e Plaza                     | ✔ carrera 68 B #24-39      | Salitre@procinal.com.co         | ® Ver                             |
| Usuarios c                                  | Showing 1 to 3 of 3 entries |                            |                                 | < 1 >                             |

### 3. Configuración de Usuario administrador:

#### • Crear usuarios con la siguiente información:

- Rol (Administrador de sucursal)
- El correo electrónico (No cambia está asignado automáticamente)
- Tipo de documento
- Número de documento (Este documento le va a permitir el ingreso como administrador de la sucursal)
- Nombres y apellidos
- Clave (Contraseña personal del administrador de la sucursal)
- Estado (Activo)
- Sucursal (seleccione la sucursal que va a asignar para el administrador)

\*Cuando termine de digitar la información. Guarde la información en el panel de administración.

| 🕝 Complete Admin                                                                                                    | =                                                                                                    | 🔵 🛛 John Smith 🗸 |
|----------------------------------------------------------------------------------------------------|----------------------------------------------------------------------------------------------------|------------------|
| 盦 Cinemas Procinal                                                                                                    | CREAR USUARIO                                                                                                    | ~ 0 ×            |
| Comprobar Código Omforbar Código Histórico transacciones Configurar sucursales Configurar sucursales Crear usuario Lista usuarios | CREAR USUARIO  Re: Seleccone Correo electrónica: Correo electrónica: Correo electrónica: Seleccone  Ciocumento  Coumento  Coumento Coumento Coumento Coumento Coumento Coumento Coumento Coumento Coumento Coumento Coumento Coumento Coumento Coumento Coumento Coumento Coumento C | × 0 ×            |
|                                                                                                    | Seleccione                                                                                                    | ,                |

#### • En la lista de usuarios se podrá verificar la información y editar los usuarios de cada sucursal.

| 🞯 Complete Admin        | =                           |                 |               |                                           | 🌎 🛛 John Smith 🗸               |
|-------------------------|-----------------------------|-----------------|---------------|-------------------------------------------|--------------------------------|
| 🏦 Cinemas Procinal      | USUARIOS                    |                 |               |                                           | 番 Usuarios / Lista de usuarios |
| John Smith<br>Empresa   | LISTA DE USUARIOS           |                 |               |                                           | v o x<br>Search:               |
| Histórico transacciones | Documento                   | Usuario         | Rol           | Email                                     | Acciones                       |
| Configurar sucursales < | 421                         | felipe gonzalez | Colaborador   | colaboradorsalitre@cinemasprocinal.com.co | (2 B                           |
| 🔮 Usuarios              | 1015                        | mariana guarin  | Administrador | adminsalitre@cinemasprocinal.com.co       | C2 🖬                           |
| Crear usuario           | Show of 1 to 2 of 2 entries |                 |               |                                           | < 1 ×                          |

### 4. Configurar Productos:

Para ingresar a configurar los productos, se debe ingresar con el número de identificación del administrador de sucursal y la clave asignada para el ingreso.

La configuración de los productos contiene la siguiente información:

- ✓ código del producto (asignado por la empresa para identificar el producto).
- Nombre del producto.
- Descripción del producto.
- Valor de los puntos.
- Horario de la promoción.
- Duración de la promoción.

#### \*Cuando termine de digitar la información. Guarde la información en el panel de administración.

| 🕝 Complete Admin                                              | Ξ                                                           | 🕥 marlana guarin 🗸              |
|---------------------------------------------------------------|-------------------------------------------------------------|---------------------------------|
| 盦 Salitre Plaza                                               | PRODUCTOS                                                   | # Productos / Gestión productos |
| mariana guarin                                                | Q Buscar producto                                           |                                 |
| MAIN<br>Q. Comprobar código                                   | Lista productos     Agregar producto     Detailies oroducto | gar producto                    |
| Histórico transacciones     Usuarios     Configurar productos | Codigo pro                                                  |                                 |
| & Cargar productos                                            | Descripción                                                 |                                 |
|                                                               | Valor Punto                                                 |                                 |
|                                                               | Horario:<br>Sábado 15                                       | nero, 2018 - 2:00-13:00         |
|                                                               | Duración:                                                   | Seleccione v                    |
|                                                               |                                                             | (2) Guardar                     |

• En la lista de productos se podrá verificar la información y editar los productos de cada sucursal.

| 🕝 Complete Admin                            | =                  |                     | 😭 mariana guarin v              |
|---------------------------------------------|--------------------|---------------------|---------------------------------|
| 盦 Salitre Plaza                             | PRODUCTOS          |                     | R Productos / Gestión productos |
| mariana guarin                              | Q Buscar producto  |                     |                                 |
| Sucursal                                    | 🔲 Lista productos  | i Detalles producto |                                 |
| MAIN                                        | + Agregar producto |                     |                                 |
| Q Comprobar código                          | Detalles producto  | Código producto:    |                                 |
| <ul> <li>Histórico transacciones</li> </ul> |                    | 1015                | ٩                               |
| 😸 Usuarios <                                |                    | Nombre Producto:    |                                 |
| Configurar productos                        |                    | 2 x 1 Green Book    |                                 |
| Cargar productos                            |                    | Descripción         |                                 |
|                                             |                    | 30 % descuento      | *                               |
|                                             |                    | Valor Puntos:       |                                 |
|                                             |                    | 30                  |                                 |
|                                             |                    | Horario:            |                                 |
|                                             |                    | 13:00 pm - 16:00 pm |                                 |
|                                             |                    | Duración:           |                                 |
|                                             |                    | 1 Meses             |                                 |
|                                             |                    |                     |                                 |

#### 5. Configuración de Usuario colaborador:

Desde el panel de administrador de cada sucursal se debe crear el usuario colaborador (taquillero).

- Crear usuario colaborador con la siguiente información:
  - Rol (colaborador)
  - El correo electrónico (No cambia está asignado automáticamente)
  - Tipo de documento
  - Número de documento (Este documento le va a permitir el ingreso como colaborador)
  - Nombres y apellidos
  - Clave (Contraseña personal para el colaborador)
  - Estado (Activo)
  - Sucursal (seleccione la sucursal que va a asignar para el colaborador)

\*Cuando termine de digitar la información. Guarde la información en el panel de administración.

| 🕝 Complete Admin                                                                                                    | <b>≡</b>                                                                                                    | 💮 mariana guarin ~ |
|----------------------------------------------------------------------------------------------------|----------------------------------------------------------------------------------------------------|--------------------|
| 盦 Salitre Plaza                                                                                                    | CREAR USUARIO                                                                                                    | V O X              |
| mariana guarin<br>sucursal<br>MAIN<br>Q Comprobar código<br>O Histórico transacciones<br>Crear usuario<br>Lista usuarios<br>Configurar productos<br>Q Cargar productos | Image: Image: Image | •                  |

 En la lista de usuarios se podrá verificar la información y editar los usuarios colaboradores de cada sucursal.

| 🕝 Complete Admin      | =                           |                 |               |                                           |        | 🧊 John Smith 🗸               |
|-----------------------|-----------------------------|-----------------|---------------|-------------------------------------------|--------|------------------------------|
| 盒 Cinemas Procinal    | USUARIOS                    |                 |               |                                           | # U    | Jsuarios / Lista de usuarios |
| John Smith<br>Empresa | LISTA DE USUARIOS           |                 |               |                                           | Search | ~ 0 X                        |
| Q Comprobar código    | Documento                   | Usuario         | Rol           | Ema                                       | il     | Acciones                     |
| Configurar sucursales | 421                         | felipe gonzalez | Colaborador   | colaboradorsalitre@cinemasprocinal.com.co | C      | 78                           |
| 🔮 Usuarios            | 1015                        | mariana guarin  | Administrador | adminsalitre@cinemasprocinal.com.co       | C      | 2 8                          |
| Crear usuario         | Show of 1 to 2 of 2 entries |                 |               |                                           |        | < 1 >                        |

## 6. Comprobar el código de verificación:

Para ingresar a comprobar el código de verificación de cada redención, se debe ingresar con el número de identificación del colaborador de cada sucursal y la clave asignada para el ingreso.

• Digita el código alfanumérico asignado en la redención del producto o servicio.

| 🕝 Complete Admin                            | ≡                                                                                                    | 😭 felipe gonzalez ~         |
|---------------------------------------------|----------------------------------------------------------------------------------------------------|-----------------------------|
| 🏦 Salitre Plaza                             | INICIO                                                                                                    | 層 Inicio / Comprobar código |
| felipe gonzalez                             |                                                                                                    |                             |
| Colaborador                                 | COMPROBAR CÓDIGO                                                                                                    | ~ 0 x                       |
| Q Comprobar código                          | Para comprobar el congo de la transacuon por lavor ogite el numero de la factura aquí y presione <b>ENTER</b> o haga cir, en el poton <b>comprobar.</b><br>Código: |                             |
| <ul> <li>Histórico transacciones</li> </ul> | Tisv/8                                                                                                    |                             |
|                                             |                                                                                                    |                             |
|                                             |                                                                                                    |                             |

• Comprueba y finaliza la transacción del producto o servicio.

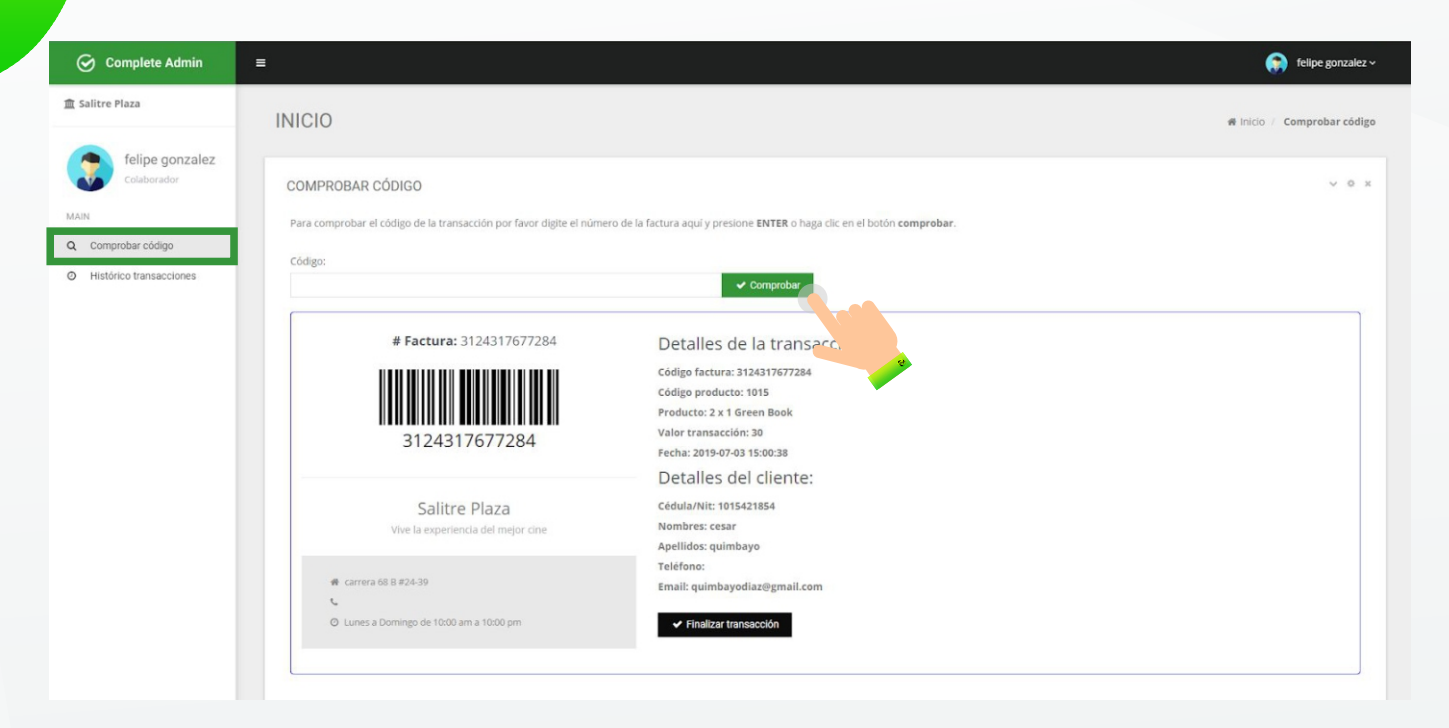

# 7. Histórico de Transacciones:

En el histórico de transacciones se puede visualizar todas las rendiciones realizadas.

- El administrador general va a poder visualizar las redenciones de todas las sucursales.
- El administrador de la sucursal va a poder visualizar las redenciones de su sucursal.
- El colaborador va a poder visualizar las redenciones realizadas por el mismo.

| ⊙ Complete Admin =                                | i.                          |                    |                     | 🎧 John Smith 🗸                            |
|---------------------------------------------------|-----------------------------|--------------------|---------------------|-------------------------------------------|
| 盦 Cinemas Procinal                                | TRANSACCIONES               |                    |                     | # Transacciones / Historial transacciones |
| John Smith<br>Empresa                             | HISTORIAL TRANSACCIONES     |                    |                     | ~ 0 X                                     |
| MAIN                                              | # Factura:                  | Redimido por:      | Fecha Inicial:      | Fecha Final:                              |
| Q Comprobar código                                | Número de factura Q         | Nombre del usuario | dd/mm/aaaa          | dd/mm/aaaa                                |
| Histórico transacciones     Configurar sucursales | 2. Aplicar Filtros          |                    |                     |                                           |
| Suanos <                                          | *                           |                    |                     | Search:                                   |
|                                                   | # Factura                   | Redimido por       | 🛗 Fecha             | Acciones                                  |
|                                                   | 3106195766712               | John Smith         | 2019-03-20 11:16:45 | <ul> <li>Ver detalles</li> </ul>          |
|                                                   | 3120892979860               | John Smith         | 2019-06-13 12:25:06 | <ul> <li>Ver detalles</li> </ul>          |
|                                                   | 3123208425814               | Cesar Quimbayo     | 2019-06-26 21:58:06 | <ul> <li>Ver detalles</li> </ul>          |
|                                                   | 3123332018076               | Cesar Quimbayo     | 2019-06-27 15:08:07 | Ver detalles                              |
|                                                   |                             |                    |                     | < 1 >                                     |
|                                                   | Showing 1 to 4 of 4 entries |                    |                     |                                           |

7

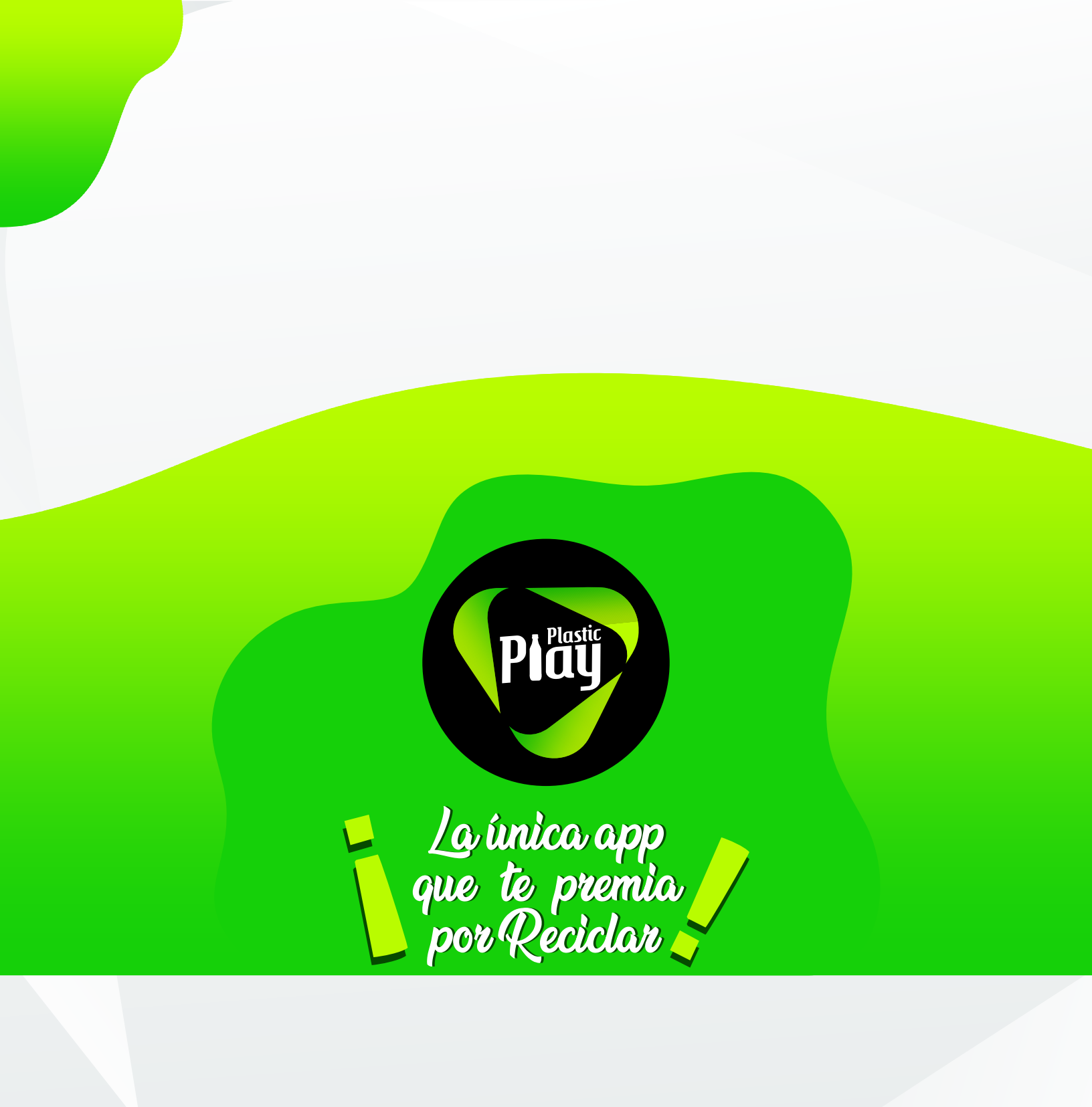